# 大姚李一平教育慈善基金会

# 捐赠个人所得税扣除申报指南

机构资格

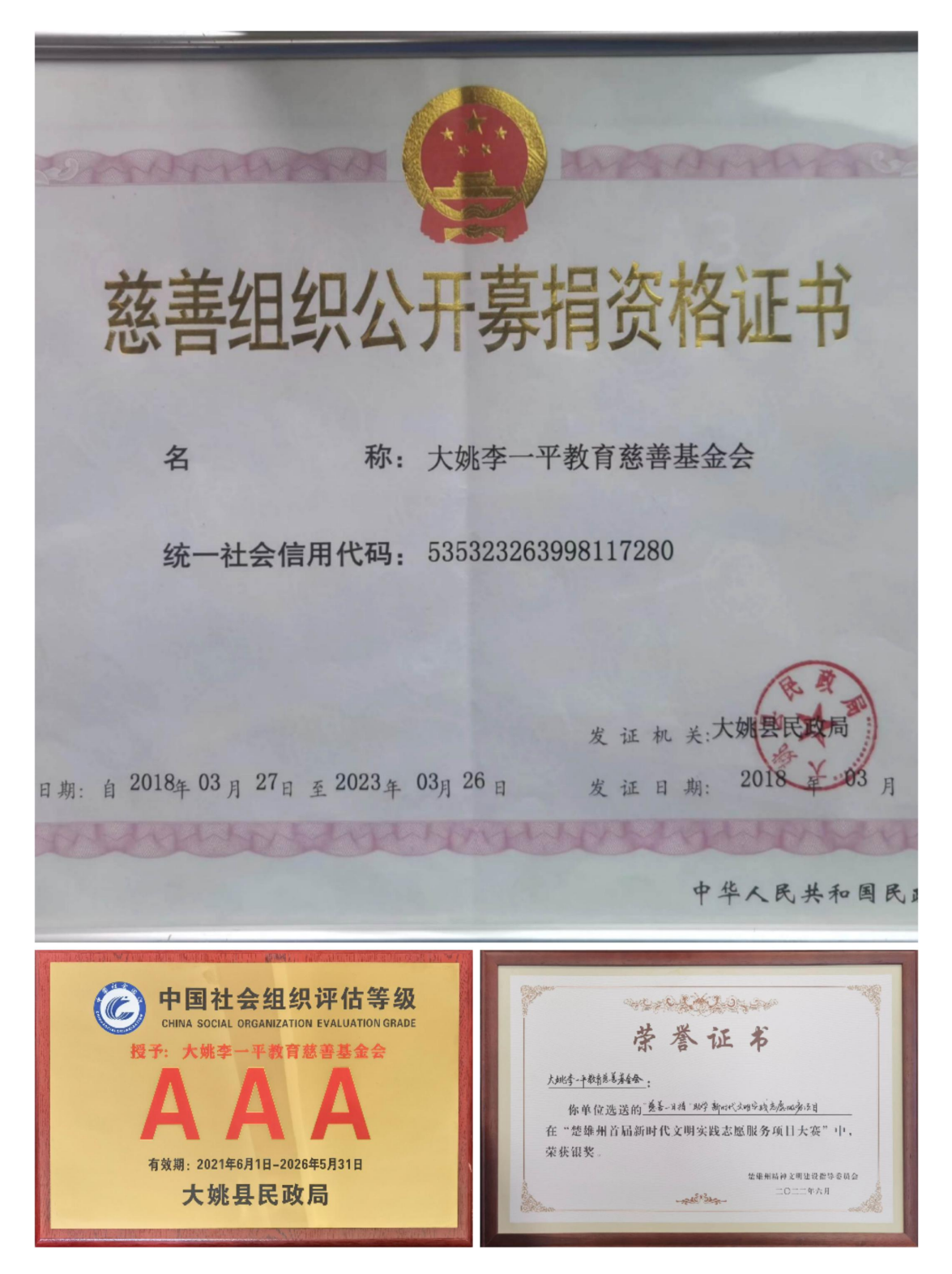

| 序号 | 社会组织名称        | 申请类型 | 公益性捐赠税前扣除资格时限         |
|----|---------------|------|-----------------------|
| 1  | 云南吴征镒科学基金会    | 重新申请 | 2022年1月1日至2024年12月31日 |
| 2  | 云南省俊发教育扶贫基金会  | 重新申请 | 2022年1月1日至2024年12月31日 |
| 3  | 大姚李一平教育基金会    | 首次申请 | 2022年6月1日至2024年12月31日 |
| 4  | 曲靖市爱在珠江源志愿者协会 | 首次申请 | 2022年1月1日至2024年12月31日 |
| 5  | 元江县慈善总会       | 首次申请 | 2022年1月1日至2024年12月31日 |
| 6  | 昌宁育才教育事业促进会   | 首次申请 | 2022年8月3日至2024年12月31日 |

#### 2022年度—2024年度第一批公益性捐赠税前扣除资格社会组织名单

注:若非营利组织免税资格或社会组织评估等级 3A 及以上失效,公益性捐赠税前扣除资格亦失效。

云 南 省 财 政 万 国家税务总局云南省税务局 云 南 省 民 政 万 公 告

2022年第10号

云南省财政厅 国家税务总局云南省税务局 云南省民政厅关于 2022 年度—2024 年度公益性捐赠 税前扣除资格社会组织名单的公告

根据《企业所得税法》及其实施条例、《财政部 税务总局 民 政部关于公益性捐赠税前扣除有关事项的公告》(财政部 税务总局 民政邦公告 2020 年第 27 号)等有关规定,经省财政厅、审视条局、 省民政厅服务确认,现将 2022 年度—2024 年度第一批公益性捐赠 税前归除资格社会组织名单子以公布。

附件: 2022 年度-2024 年度第一批公益性捐赠税前扣除资格

社会组织名单

申报要求

#### 五、办理时间

2022年度汇算办理时间为2023年3月1日 至6月30日。在中国境内无住所的纳税人在3月 1日前离境的,可以在离境前办理。

#### 六、办理方式

纳税人可自主选择下列办理方式:

(一) 自行办理。

(二)通过任职受雇单位(含按累计预扣法预扣预缴其劳务报酬所得个人所得税的单位)代为办理。

七、办理渠道

为便利纳税人,税务机关为纳税人提供高 效、快捷的网络办税渠道。纳税人可优先通过 手机个人所得税 APP、自然人电子税务局网站 办理汇算,税务机关将为纳税人提供申报表项 目预填服务;不方便通过上述方式办理的,也 可以通过邮寄方式或到办税服务厅办理。

#### 申报流程

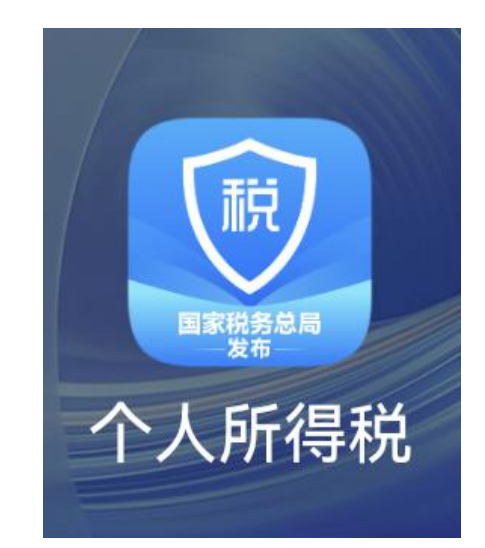

第一步:打开"个人所得税"APP

登陆个人帐户并预约"2022综合所得年度汇算"

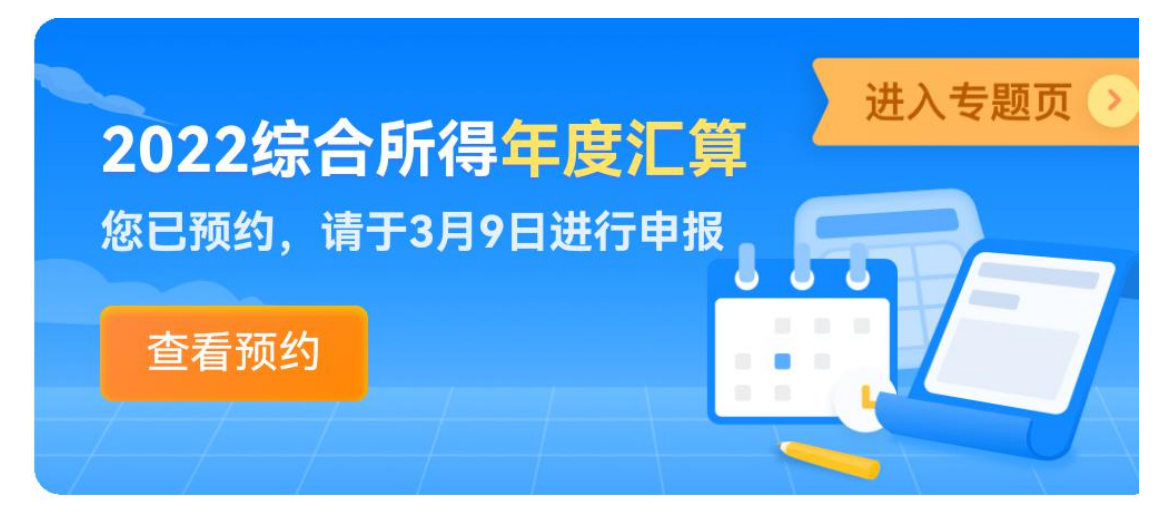

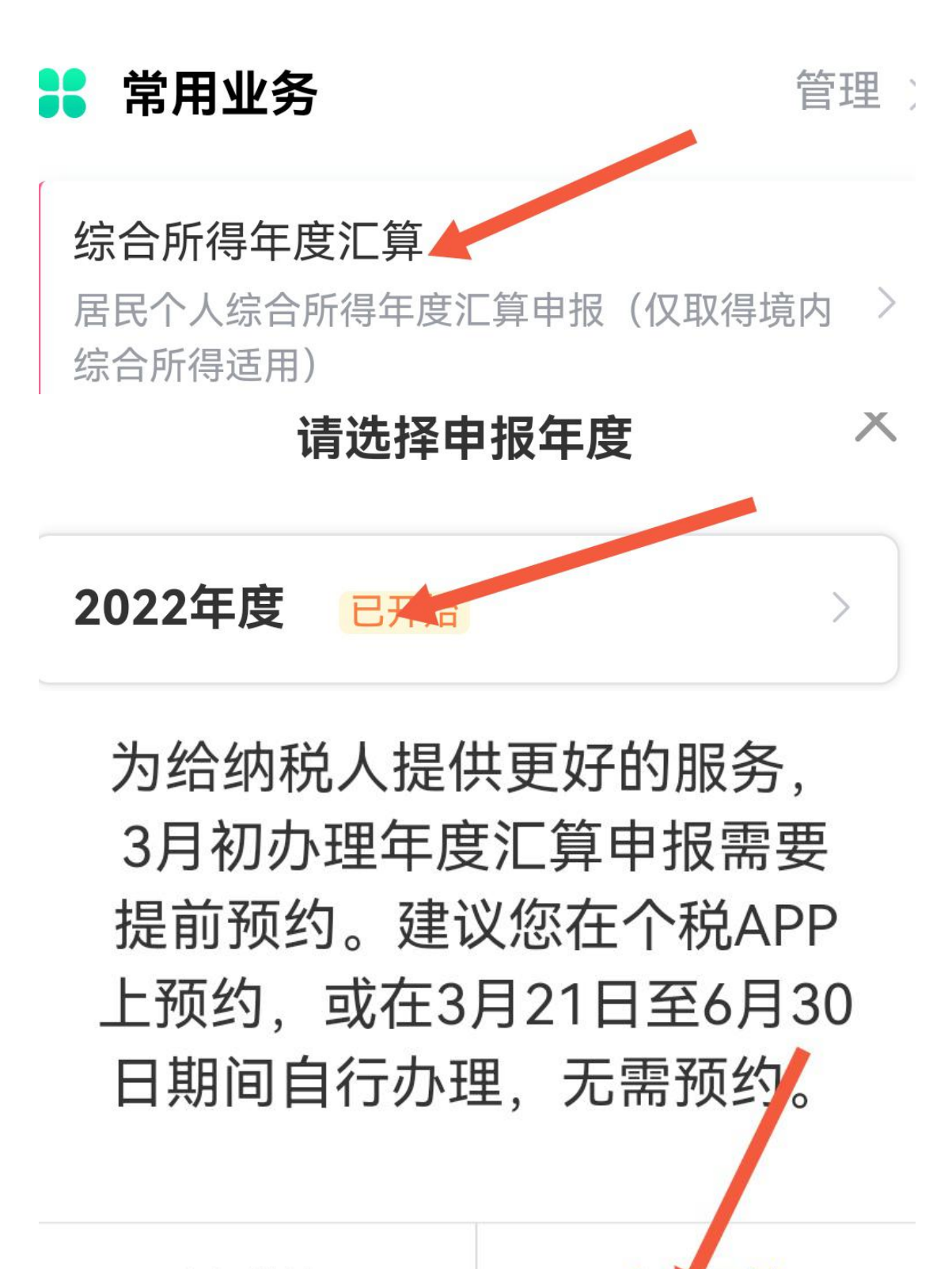

取消

去而约

#### 2022综合所得年度汇算申报预约

请您耐心阅读以下提示:

- 为提升年度汇算初期的办税体验,系统提供申报预约服务。自2月16日起,您可在每日6点至22点预约2023年3月1日至3月20日中任意一天办理;3月21日至6月30日期间无需预约,您可直接办理。
- 如您连续2次预约后未办理年度汇算,将不能再次预约。
- 如您在2022年度已依法预缴个人所得税,且年度汇 算需补税但综合所得收入全年不超过12万元或者年 度汇算需补税金额不超过400元可免予办理年度汇 算。
   开始顶约
   医回 我的预约
   医回 我的预约

| <ul> <li>如心:</li> <li>约。</li> <li>如您</li> <li>算需</li> <li>原汇</li> </ul> | 您已存在有效的办税预约,不能<br>重复预约。 | ▼次顶<br>度汇<br>者年<br>5汇 |
|-------------------------------------------------------------------------|-------------------------|-----------------------|
| 算。                                                                      | 确定                      |                       |
|                                                                         |                         |                       |
|                                                                         | 开始预约                    |                       |

第二步: 准备好申报捐赠票号信息(以大姚李一平教育慈善基金会捐赠为例): 1.机构信用代码: 535323263998117280; 2.机构名称: 大姚李 一平教育慈善基金会; 3.(有票据)云南省公益事业捐赠统一票据

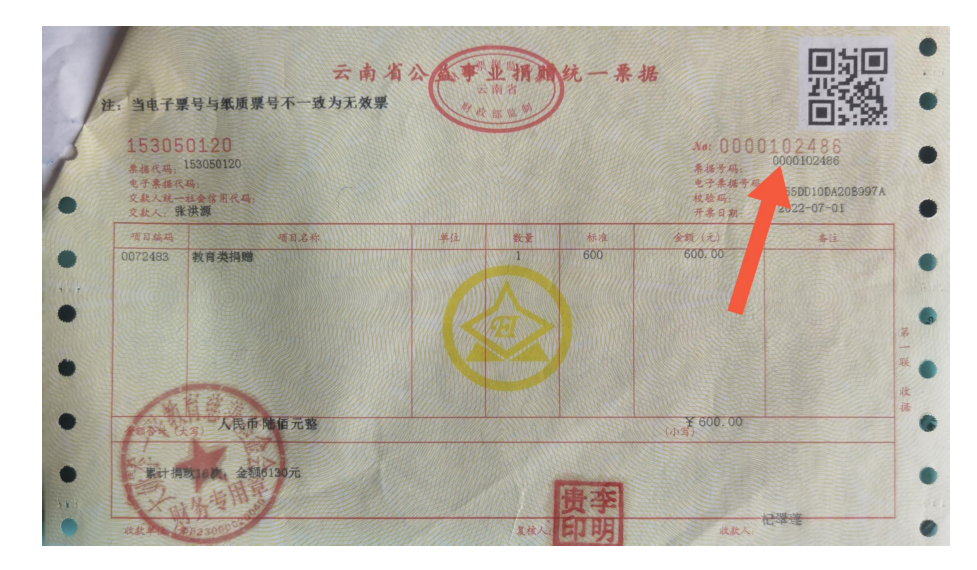

4.票据号码 NO: 0000102486

5.捐赠金额: 600

或

(没有要求基金会开票据的,可以用向基金会捐赠的电子证书编号代替)。具体查询获取方式 如下:登陆公众号"dylyp888"→选"服务"

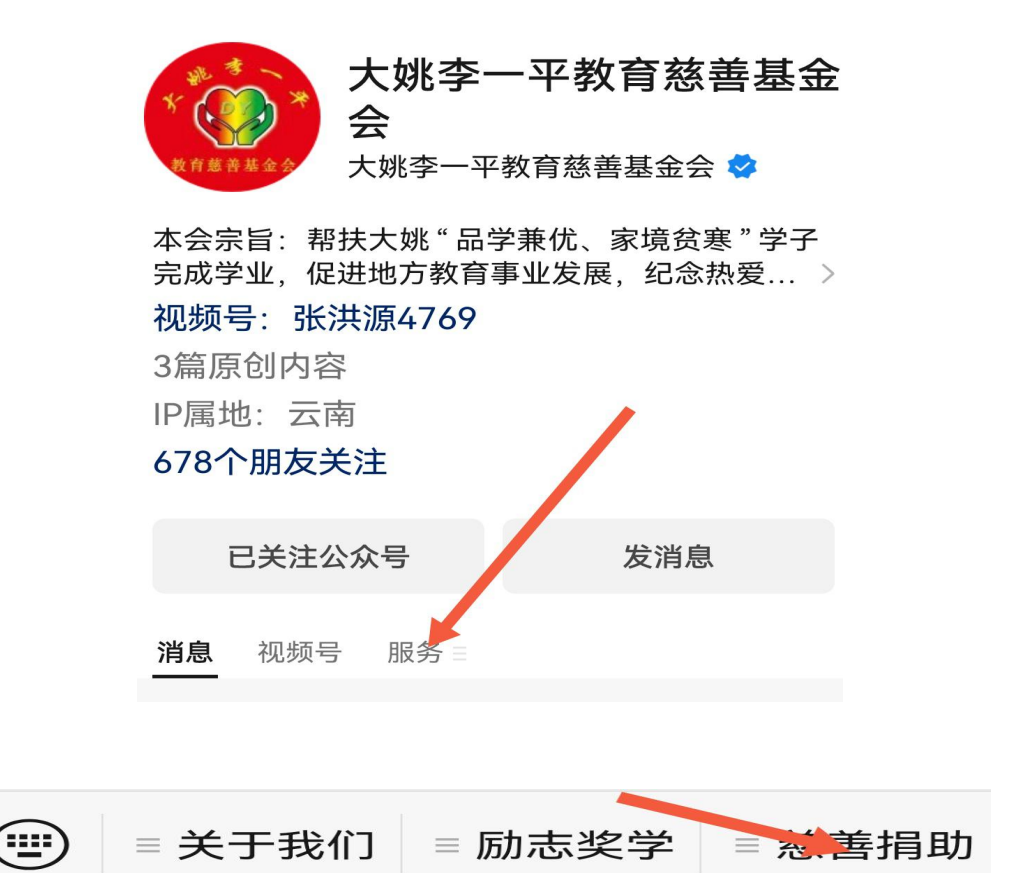

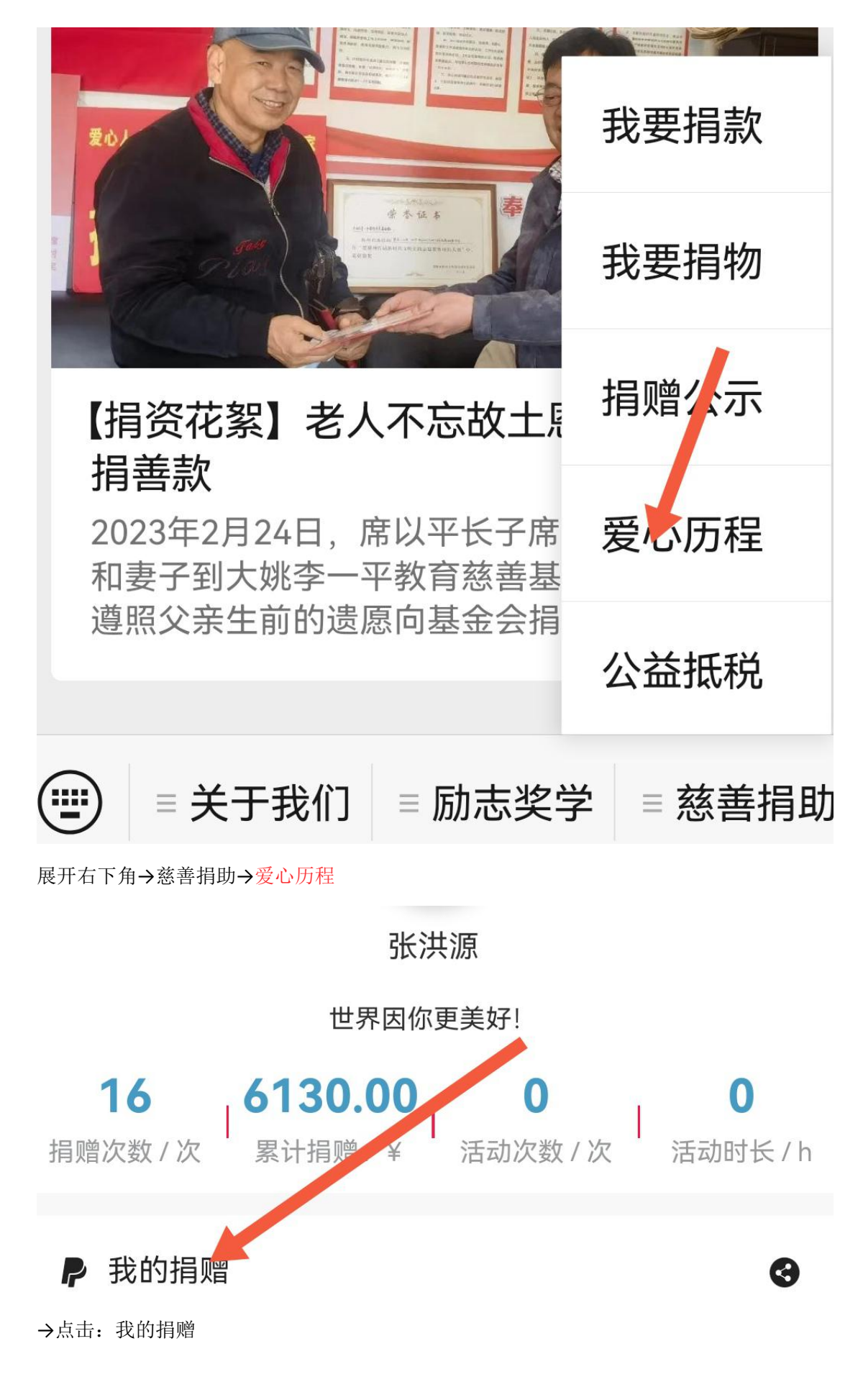

→查询 2022 年捐赠信息点击"证书"

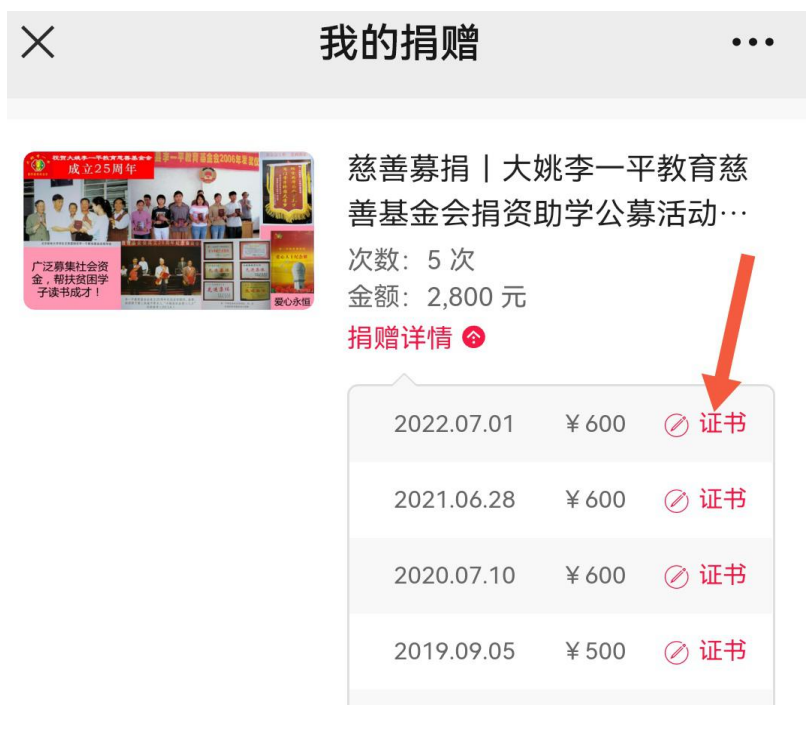

→查看:捐赠证书编号

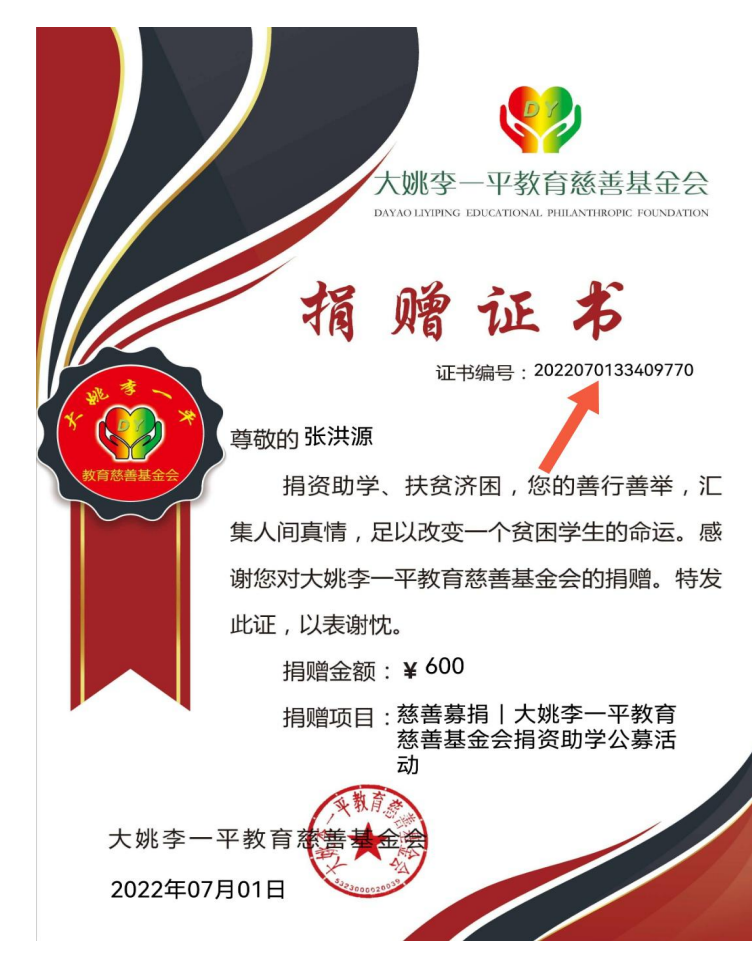

证书编号(可以代替捐赠票据号)2022070133409770

第三步:根据预约时间打开 APP 正式申报→ "2022 综合所得 年度汇算"

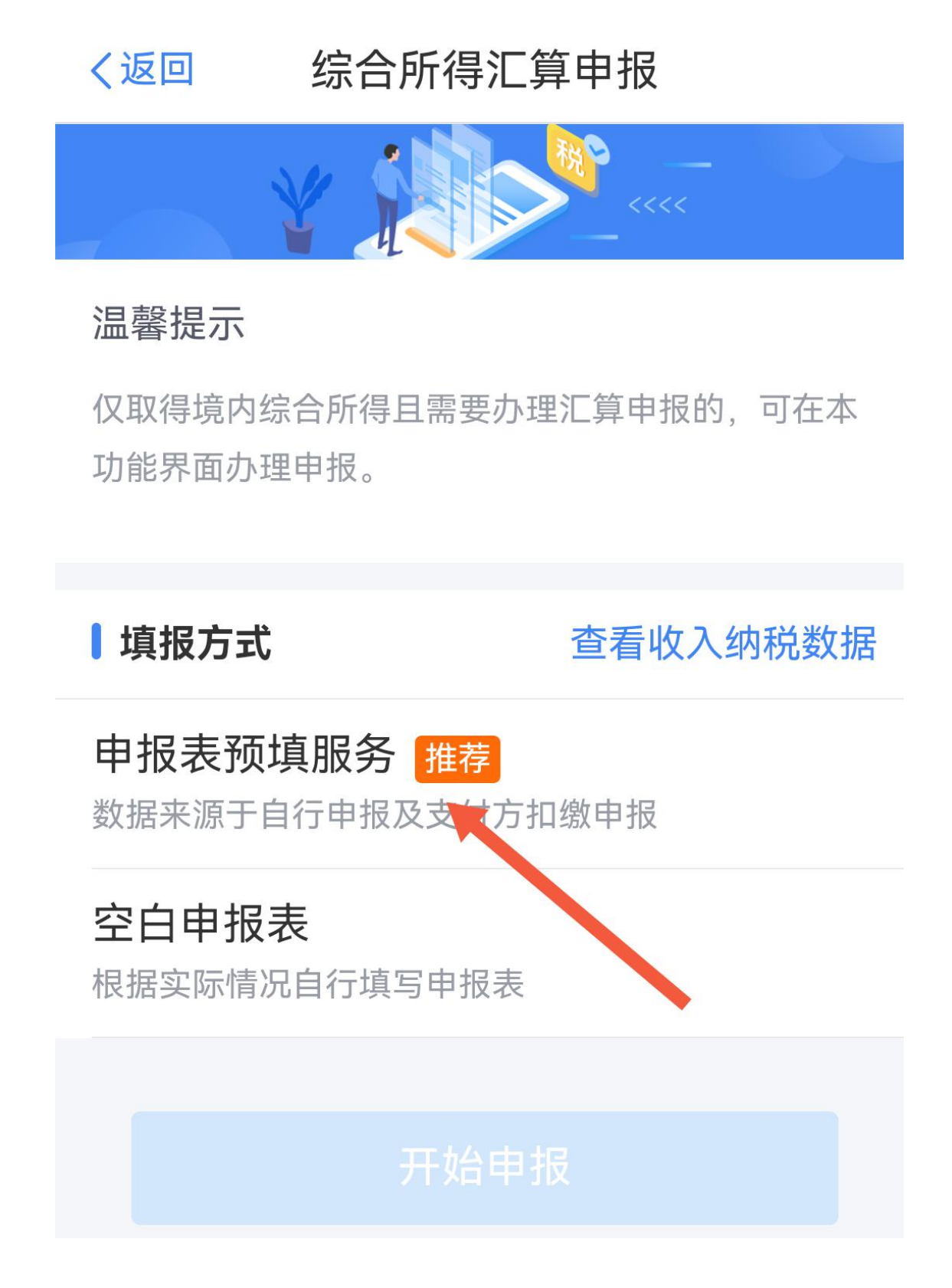

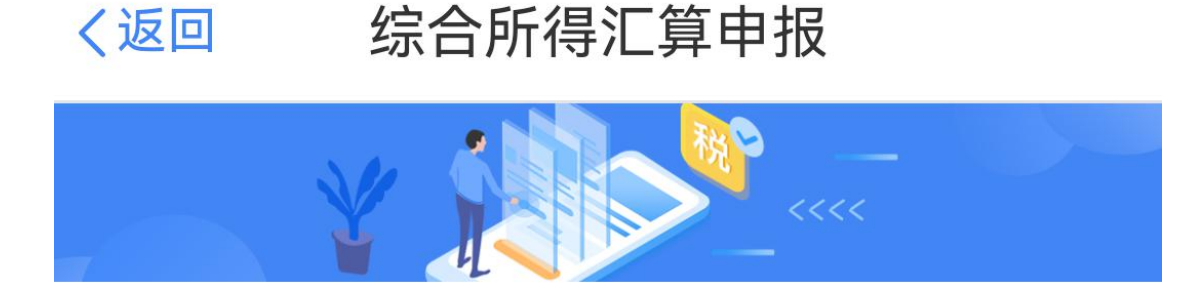

## 温馨提示

仅取得境内综合所得且需要办理汇算申报的,可在本 功能界面办理申报。

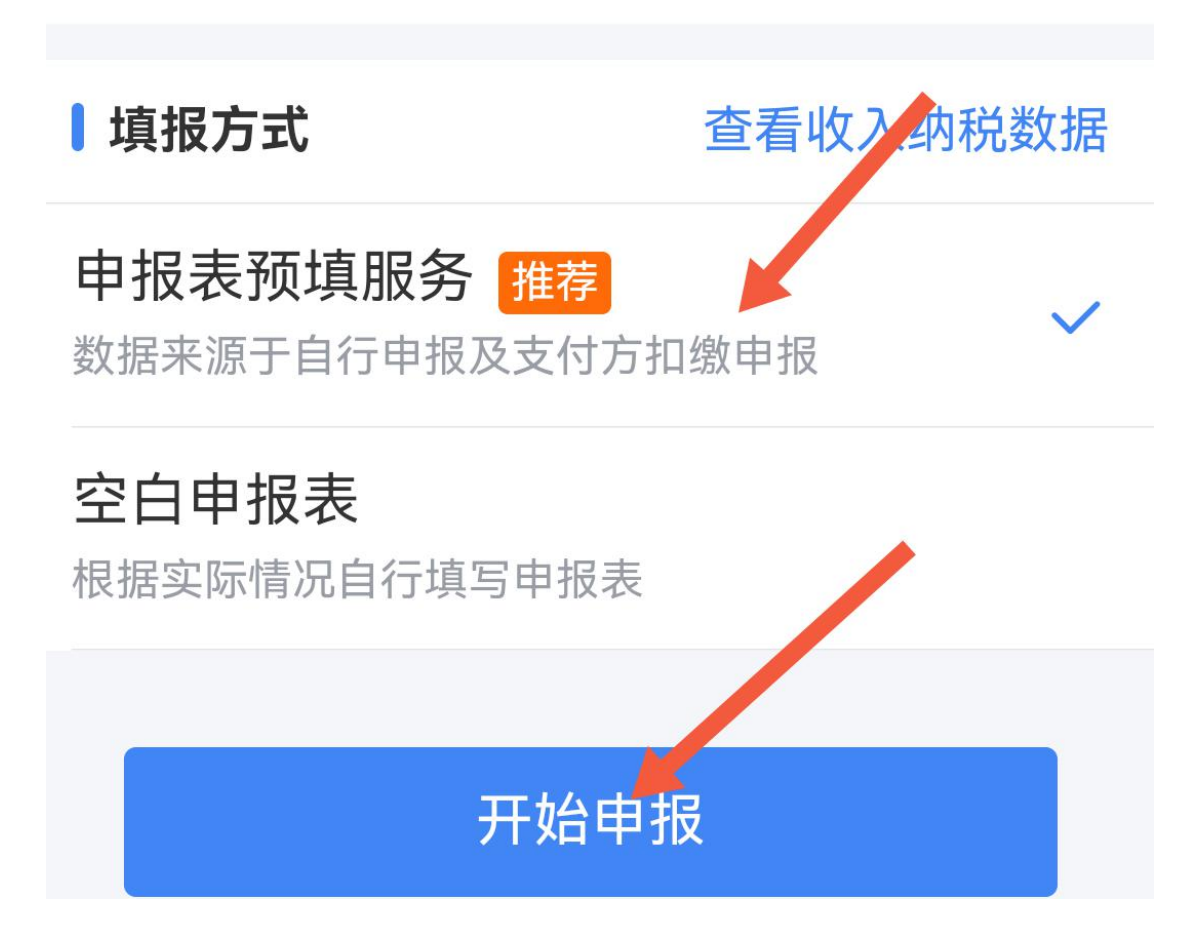

## 标准申报须知

## 标准申报须知(申报表预填服务)

### 请您耐心阅读以下提示:

 1、如您在2022年度已依法预缴个人所得税, 且年度综合所得收入不超过12万元或者年度汇
 算应补税金额不超过400元或者不申请年度汇
 算退税,可免于办理汇算申报。

2、如您有符合条件的大病医疗等专项附加扣 除,请提前在"专项附加扣除填报"模块填写信 息。

3、如您有未申报的收入或未足额享受的税前 扣除项目,可在汇算申报时补充申报。

请仔细阅读《申报表使用说明》、《申报注意 事项》和《预填数据使用须知》 后进入正式 申报。

我已阅读并知晓

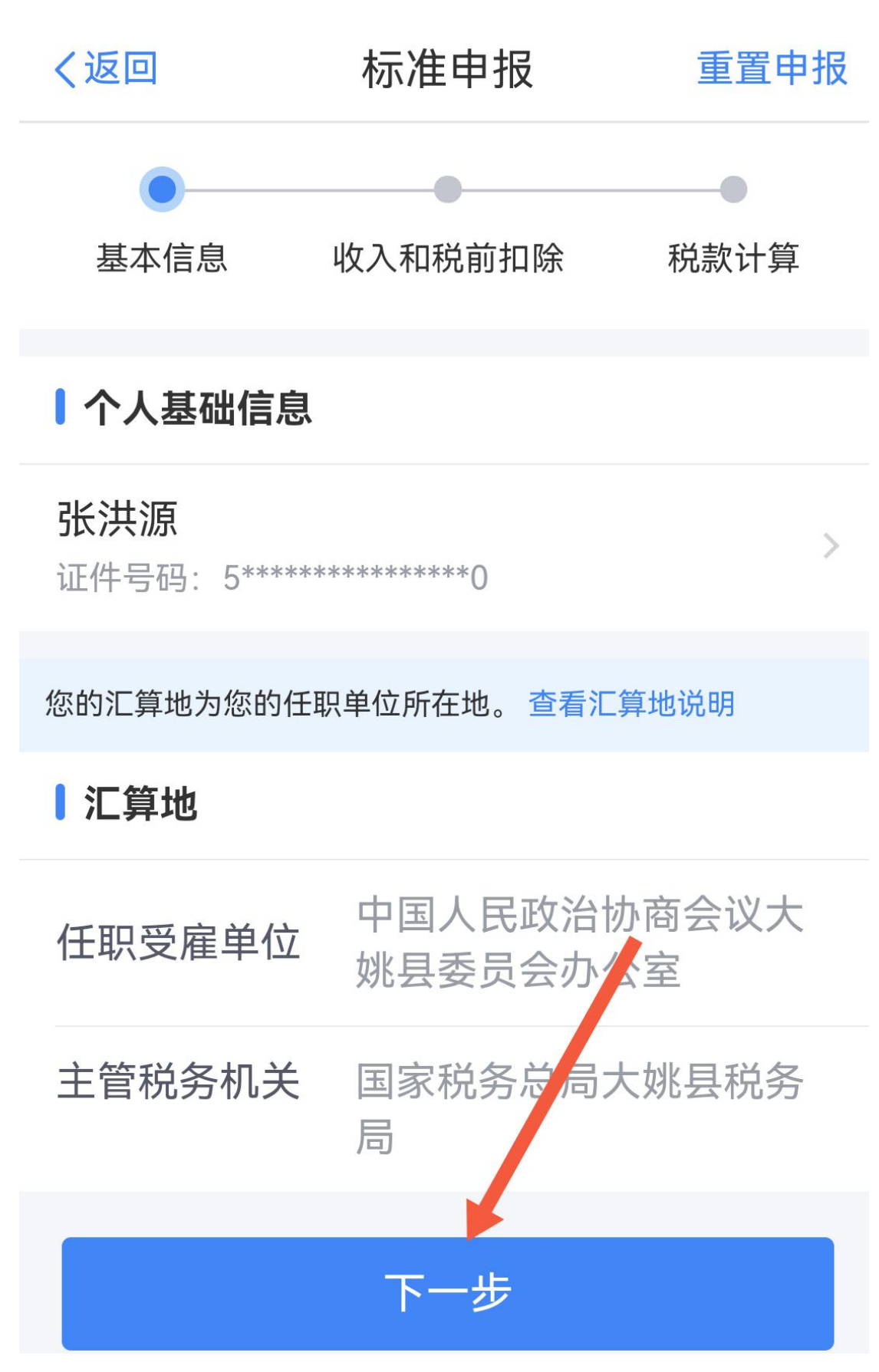

→上划到最后一项"准予扣除的捐赠额"

| く返回                   | 标准申报 |               |
|-----------------------|------|---------------|
| <b>专项扣除</b> ?<br>三险一金 |      | 32412.20 展开 ~ |
| 专项附加扣除 ?              | )    | 24000.00 >    |
| 其他扣除项目                |      | 14400.00 收起 へ |
| 年金 🥜                  |      | 0.00 >        |
| 商业健康险 🥜               |      | 0.00 >        |
| 税延养老保险 ?              | )    | 0.00 >        |
| 允许扣除的税费               | ?    | 0.00 >        |
| 个人养老金 🥐               |      | 0.00 >        |
| 其他 ⑦                  |      | 14400.00 >    |
| 准予扣除的捐赠               | 额 ?  | 0.00 >        |

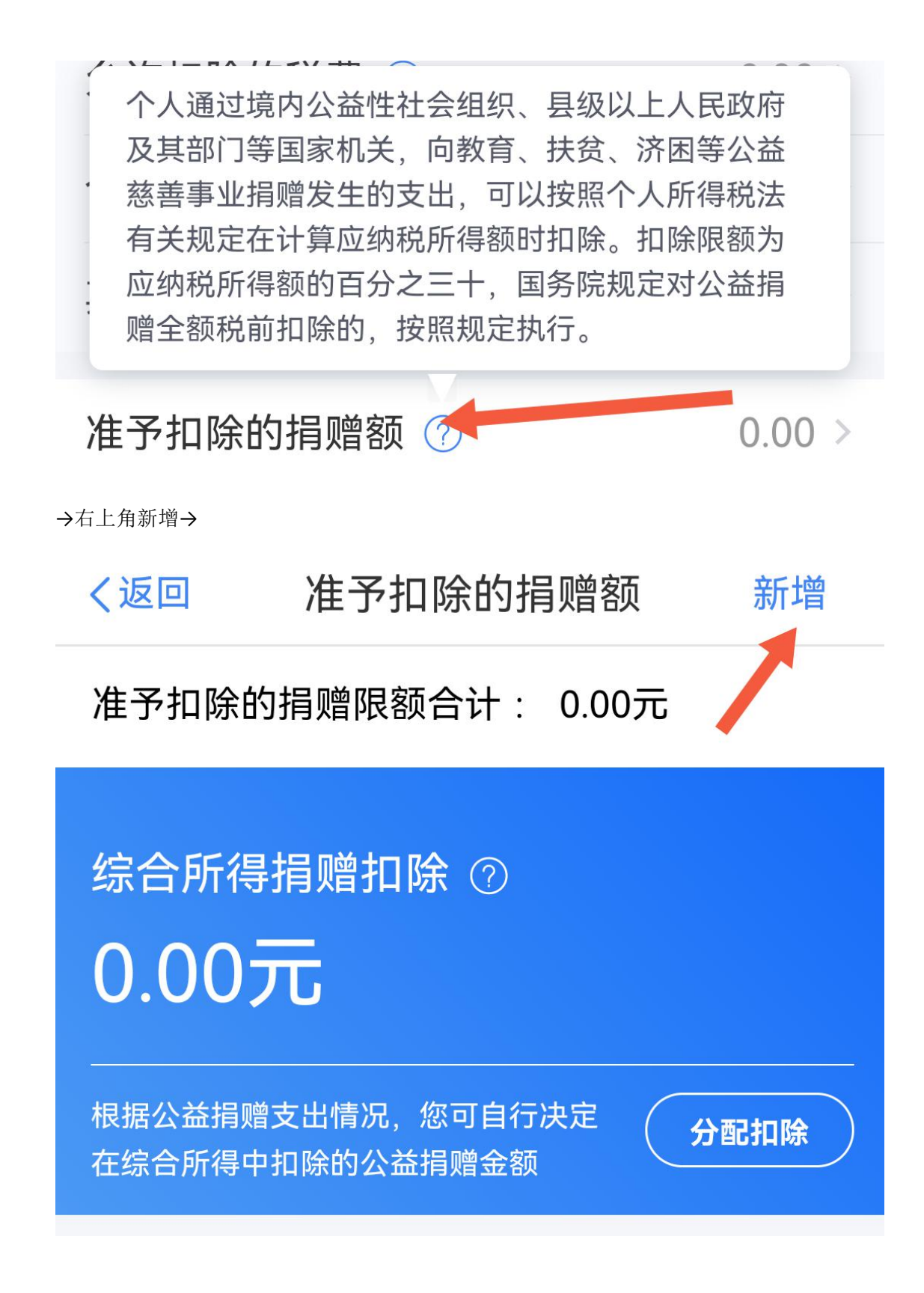

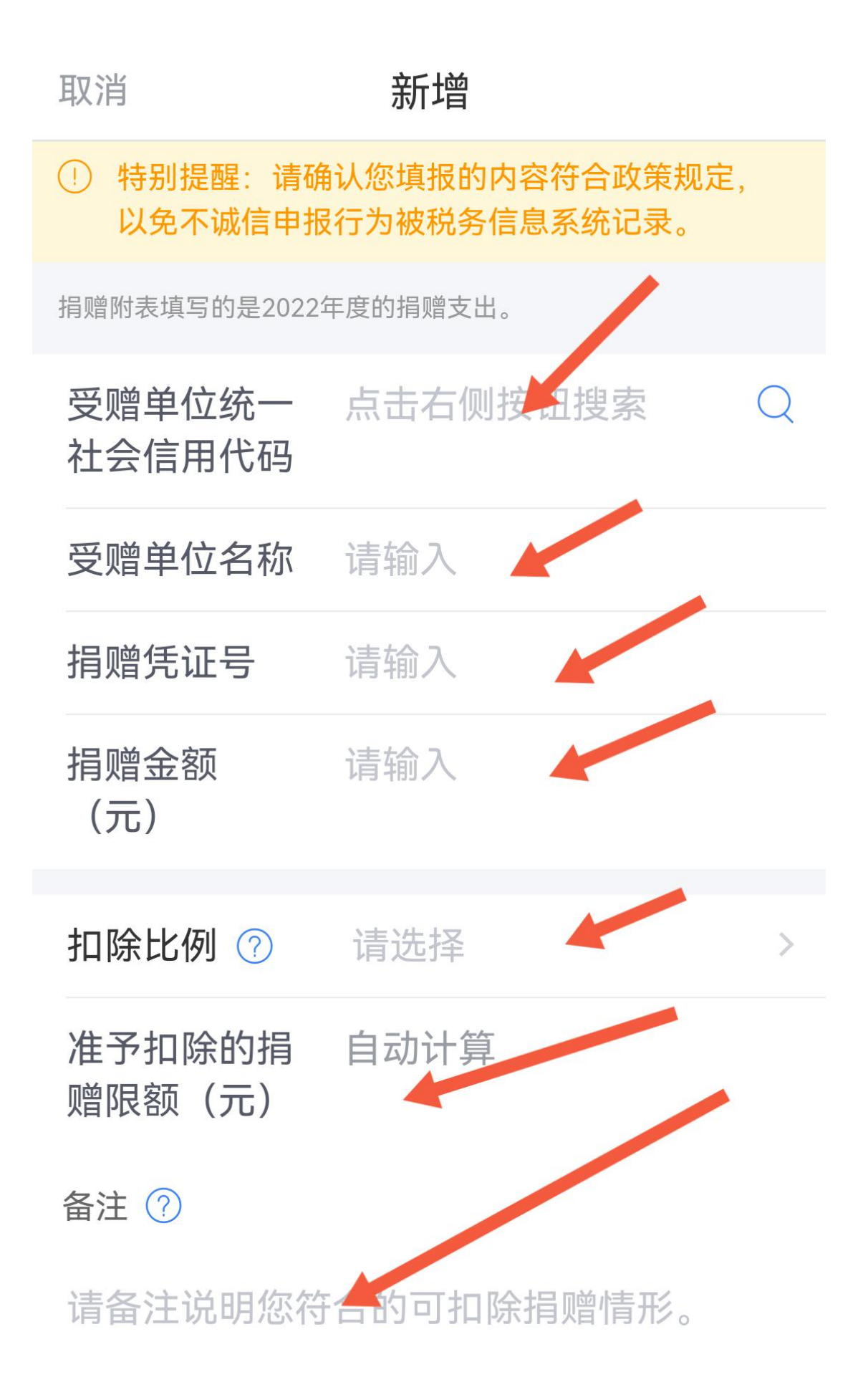

在箭头位置对应填写相关信息:

代码→535323263998117280

机构名称→大姚李一平教育慈善基金会

票据号(或证书号)→金额→备注(内容:符合捐赠扣赠规定)

取消

修改

 特别提醒:请确认您填报的内容符合政策规定, 以免不诚信申报行为被税务信息系统记录。

| 受赠单位统一<br>社会信用代码 | 535323263998117280 📿                              |
|------------------|---------------------------------------------------|
| 受赠单位名称           | 大姚李一平教育慈善基金<br>会                                  |
| 捐赠凭证号            | 捐赠票据号0000102486<br>(或电子捐赠证书号<br>2022070133409770) |
| 捐赠金额<br>(元)      | 600                                               |

>

扣除比例 ⑦ 100%

准予扣除的捐 600 赠限额 (元)

备注 🥜

符合捐款税前扣除规定。

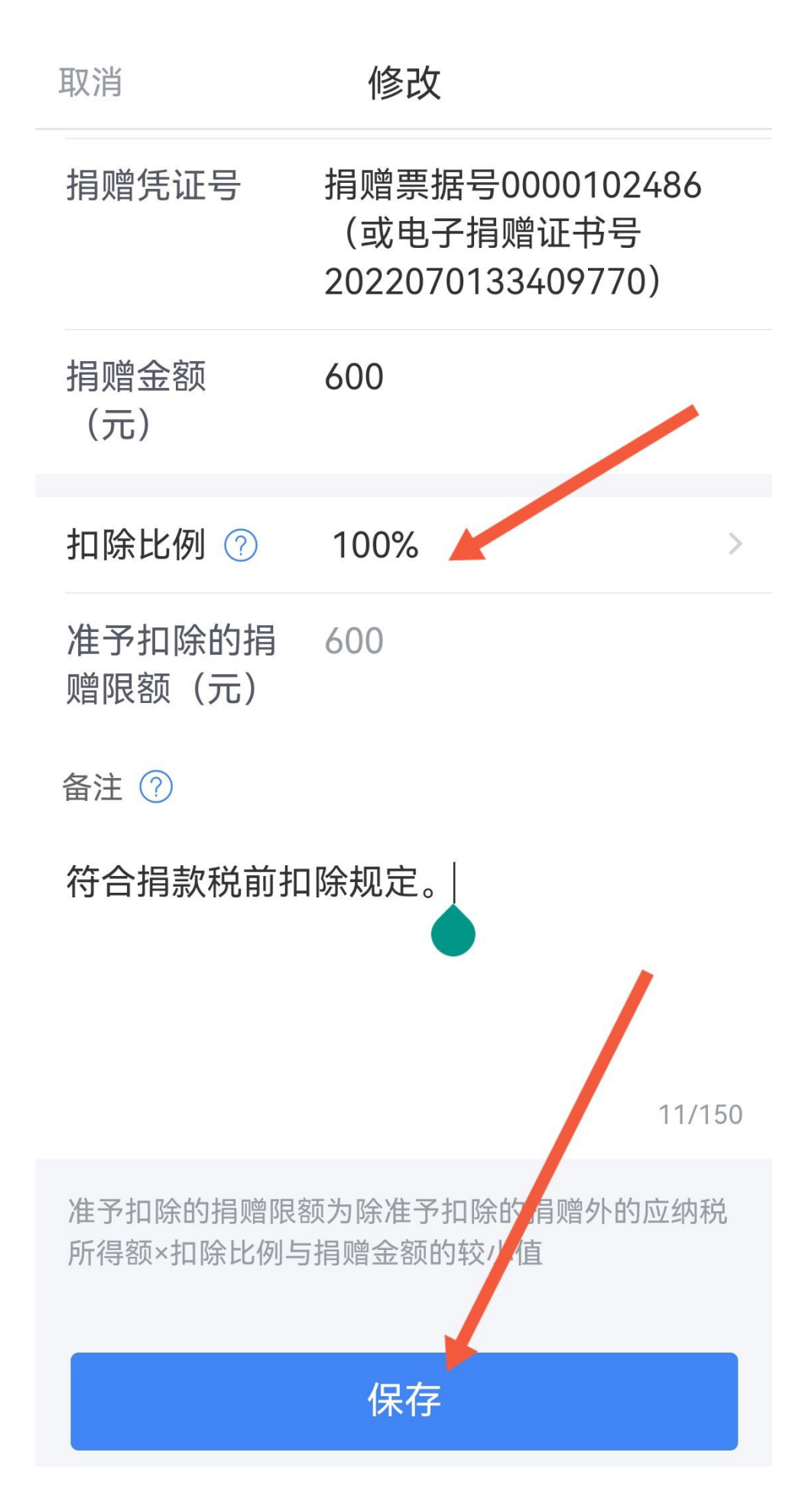

→保存→看到以下页面后→点击"分配扣除"

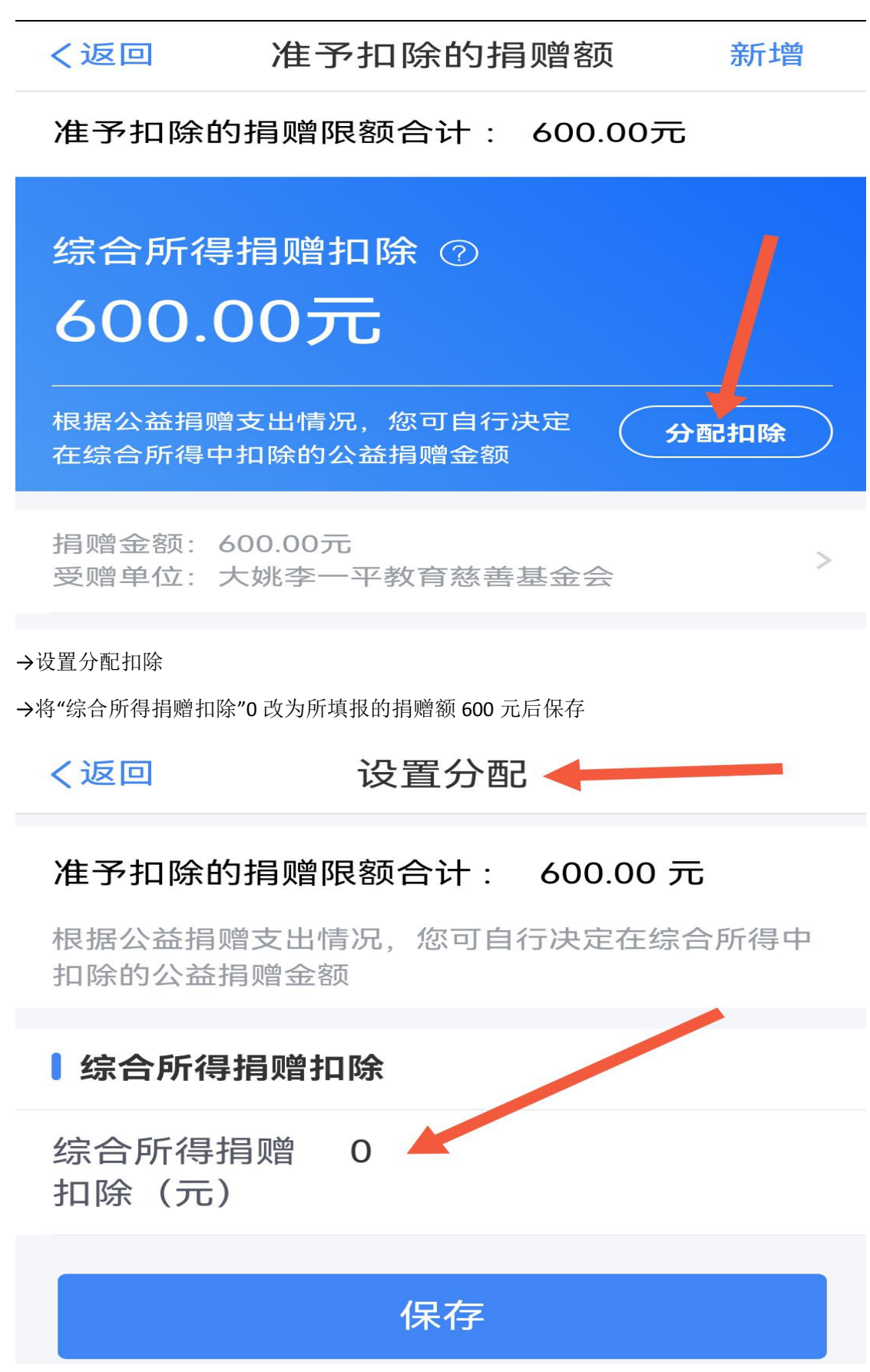

### 设置分配

### 准予扣除的捐赠限额合计: 600.00 元

根据公益捐赠支出情况,您可自行决定在综合所得中 扣除的公益捐赠金额

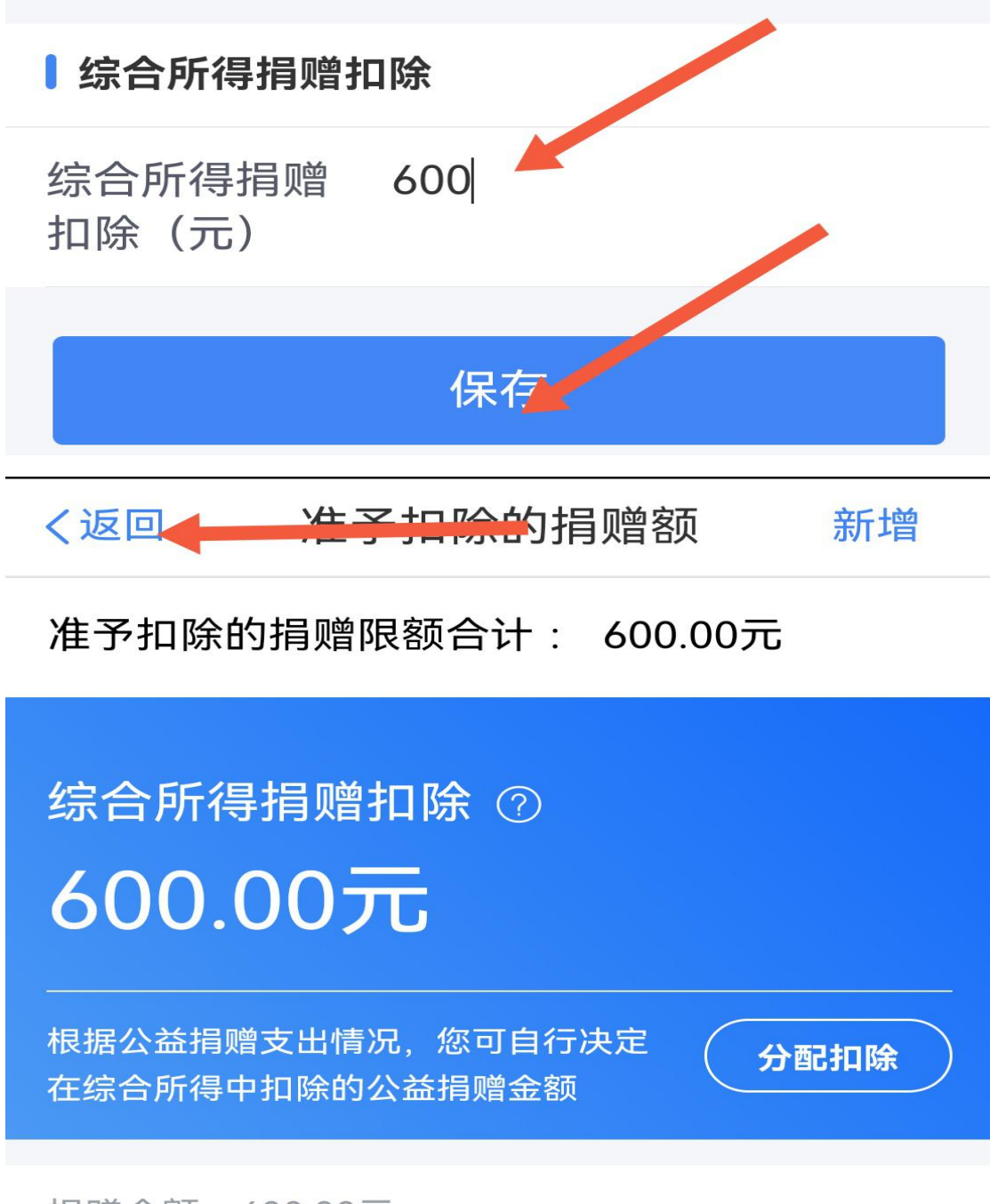

捐赠金额: 600.00元 受赠单位:大姚李一平教育慈善基金会

>

#### →点返回

→看到"准予捐赠扣除额"600 后→保存→下一步

| く返回                   | 标准申报         | • • •        |
|-----------------------|--------------|--------------|
| <b>专项扣除</b> ?<br>三险一金 | 32           | 2412.20 展开 ~ |
| 专项附加扣除(               | D            | 24000.00 >   |
| 其他扣除项目                | 14           | 400.00 收起 へ  |
| 年金⑦                   |              | 0.00 >       |
| 商业健康险 🥜               |              | 0.00 >       |
| 税延养老保险(               | $\mathbb{D}$ | 0.00 >       |
| 允许扣除的税费               | ?            | < 0.00 >     |
| 个人养老金 🥜               |              | 0.00 >       |
| 其他 ⑦                  |              | 14400.00 >   |
| 准予扣除的捐赠               | 额 ?          | 600.00 >     |
|                       |              |              |
| 应纳税所得额<br>¥ 75652.80  | 保存           | 下一步          |
| $\triangleleft$       | $\bigcirc$   |              |

| 〈返回                         |                              | 标准申                           | 珢                   |                   | 重置申    | 报  |
|-----------------------------|------------------------------|-------------------------------|---------------------|-------------------|--------|----|
| ●应纳                         | 税额                           |                               |                     |                   |        |    |
| 综合所                         | 行得应纳税                        | 额(元)                          |                     | 50                | )45.28 | >  |
| Ⅰ减免                         | 税额 ⑦                         |                               |                     |                   |        |    |
| 减免苹                         | 55万(十)                       | -                             |                     |                   | 00     | /  |
| <b>日 已 约</b><br>已 缴<br>已 缴利 | 您新增了<br>等项目,<br>与您联系<br>确认无误 | ""准予扣<br>税务机注<br>并核实有<br>后提交。 | 除的捐<br>< 后续<br>可关情》 | 赠额"<br>可能会<br>兄,请 | 5.2    | 28 |
| 应退税                         | 取消                           |                               | 丝                   | 达续                |        |    |
|                             |                              | 如有其他                          | 补充事项                | 页,可境              | 写备注    | >  |
| 应退税<br>¥ 60.00              | 矿,元)                         | 保                             | 存                   | 下                 | 一步     |    |

继续→勾选"同意"→确认

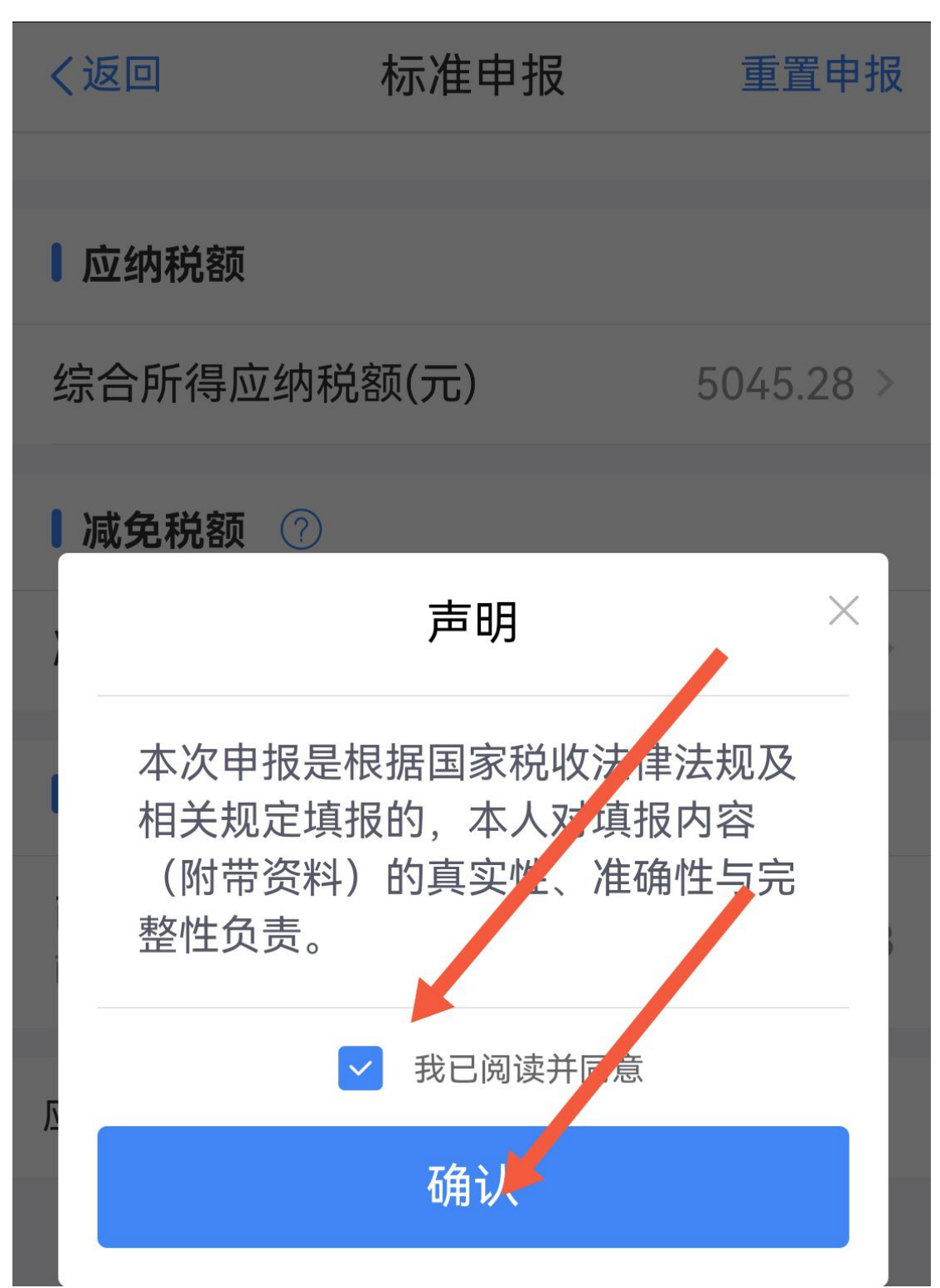

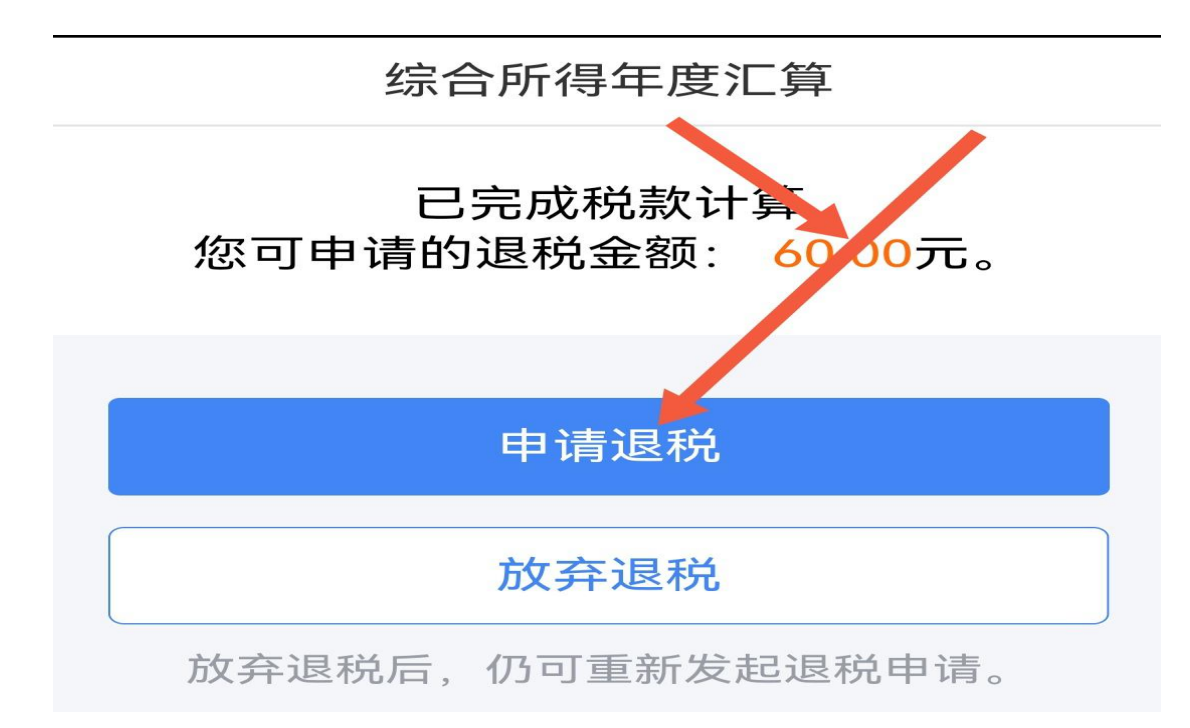

→显示退税金额 60 元→申请退税→继续退税

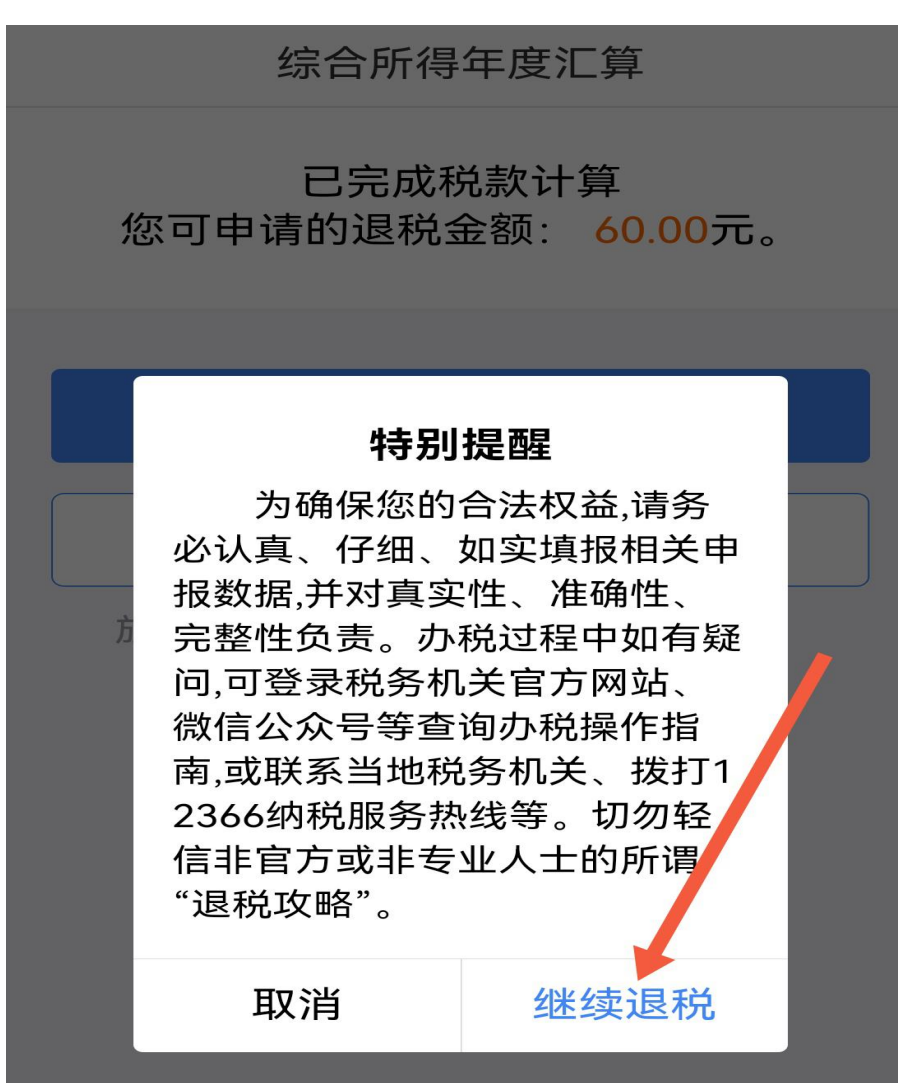

# 申请退税

1.建议填报您本人在中国境内开立的 | 类银行账户 ⑦
(可查询手机银行或咨询开户银行);
2.当前只列出认证通过的银行卡,如您想退至其他银行卡,请点击添加(已添加但未列出的,可在个人中心认证后再选中进行退税)。

# 请选择退税的银行卡

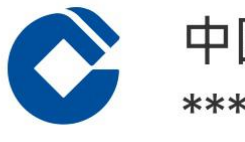

# 中国建设银行 \*\*\*\* \*\*\*\* 6680

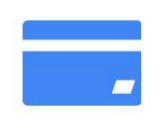

其他商业银行 \*\*\*\* \*\*\*\* 0524

# ④ 添加银行卡信息

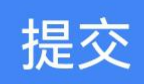

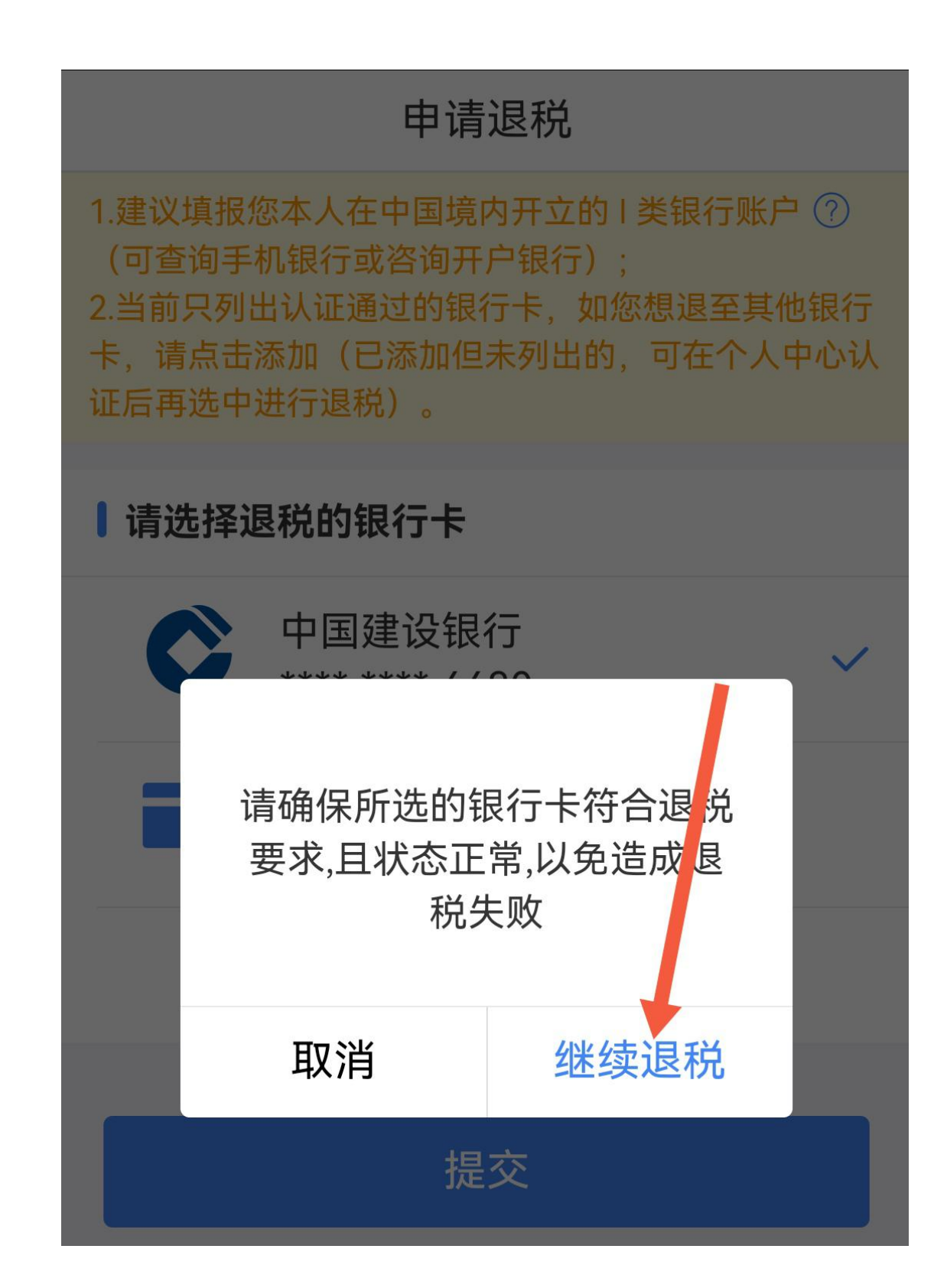

# 申请退税

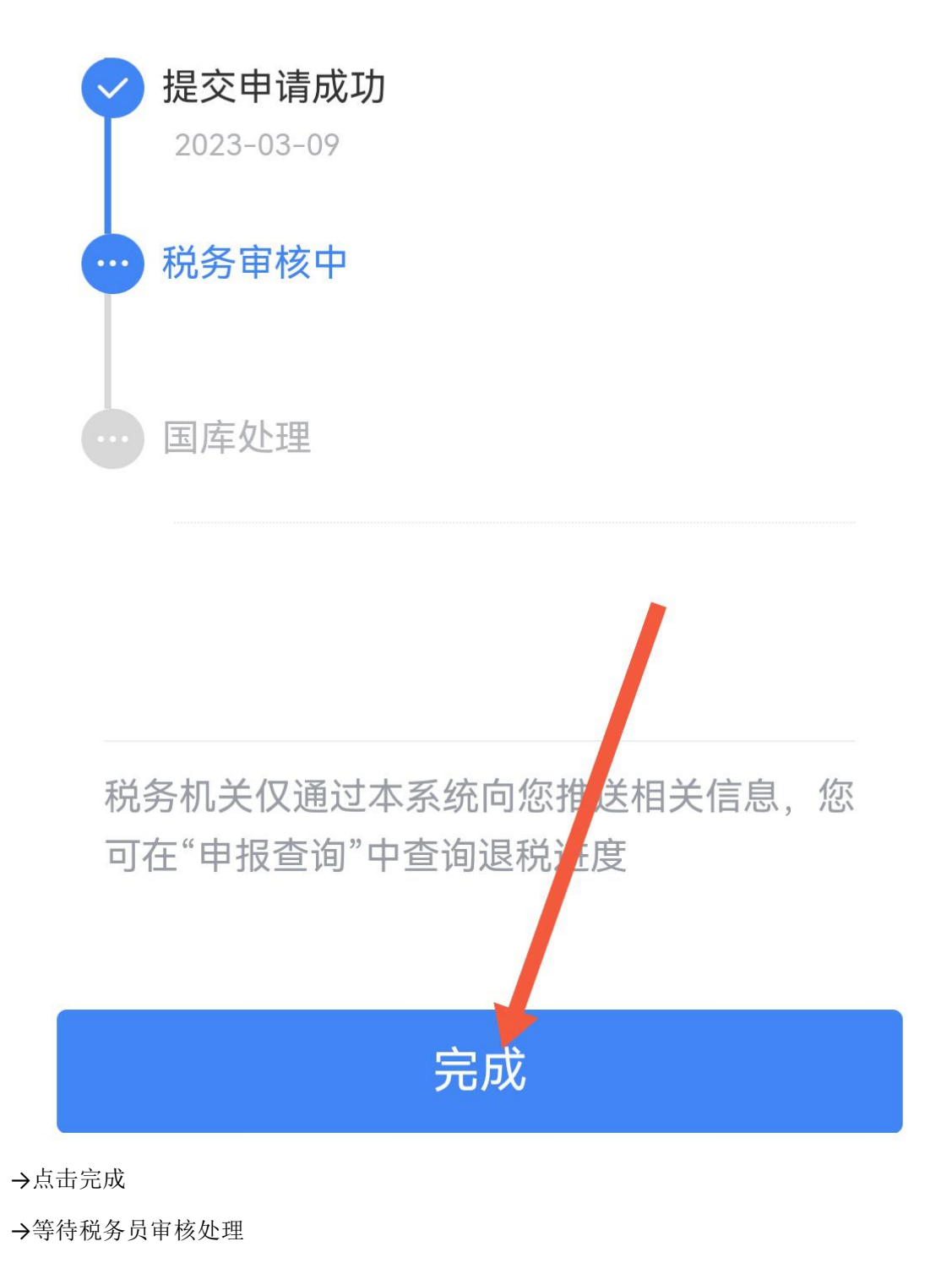

(次日收到短信通知)

ラ大生別ユ

中国税务

您收到一条税务机关发送的消息,请 登录个人所得税APP或自然人电子税 务局消息中心查看详情。

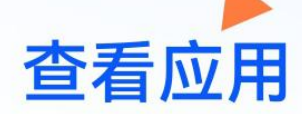

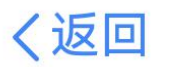

消息详情

【年度汇算退税税务审核提醒】 年度汇算退税审

### 核提醒

2023-03-10 09:16

尊敬的纳税人,您好。您于2023年03月09日 提交的退税申请,税务机关正在审核中,后续 税务机关可能会与您联系并核实有关情况。

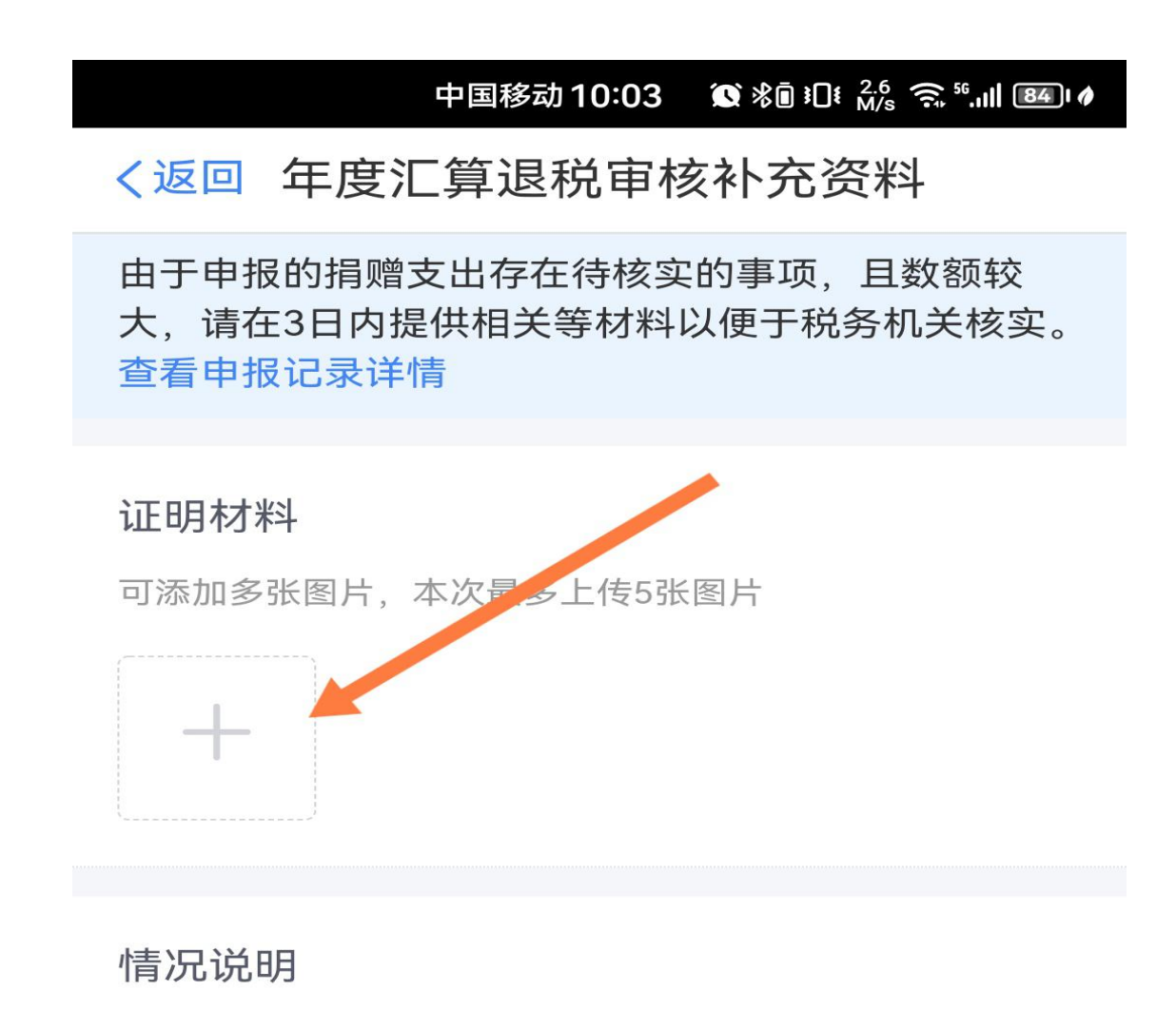

您可对已申报的收入、扣除、减免税额等相 关事项作出说明

0/1000

提交

按通知要求上传资料(捐赠发票或捐赠电子证书任选其一上传即可)

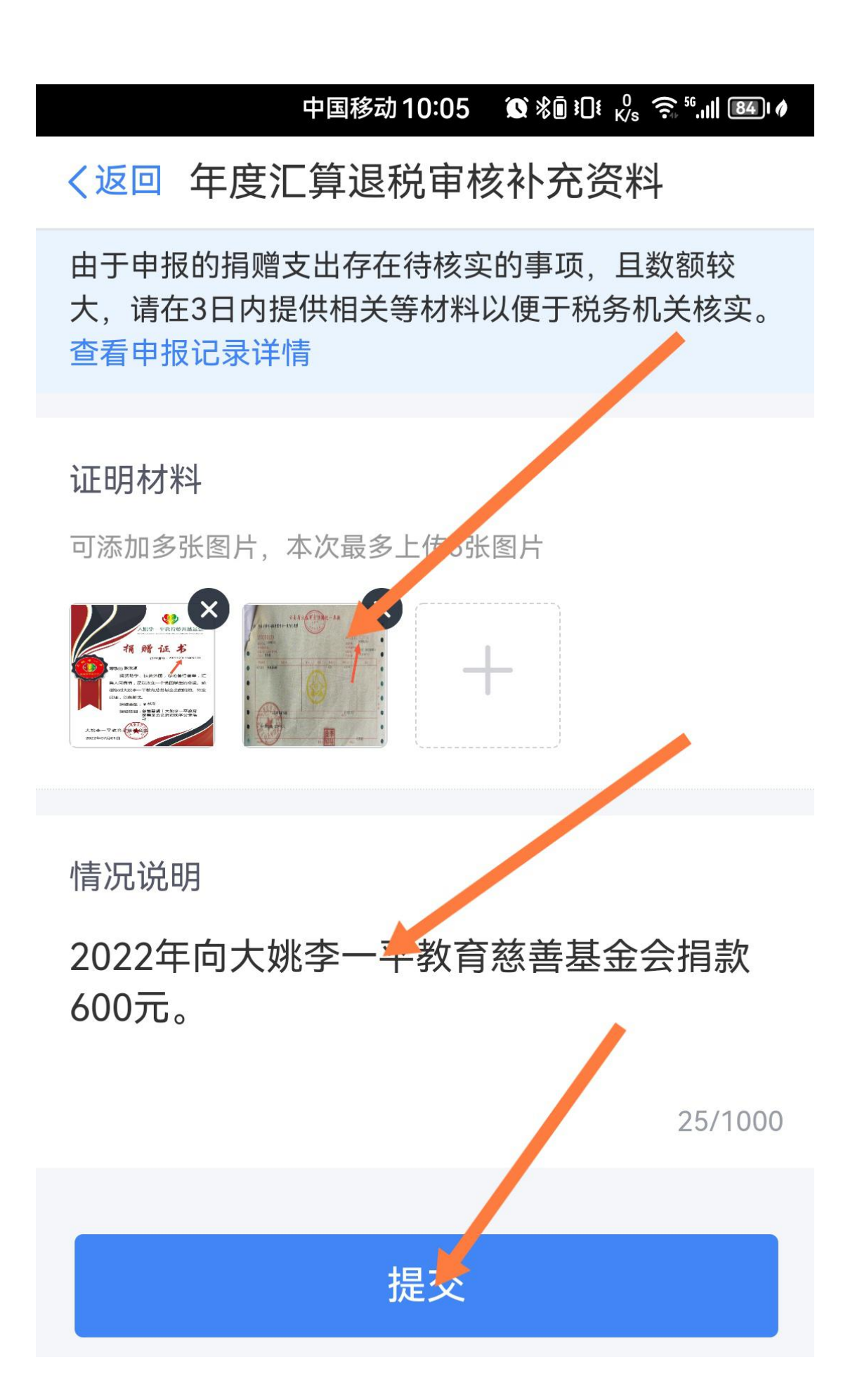

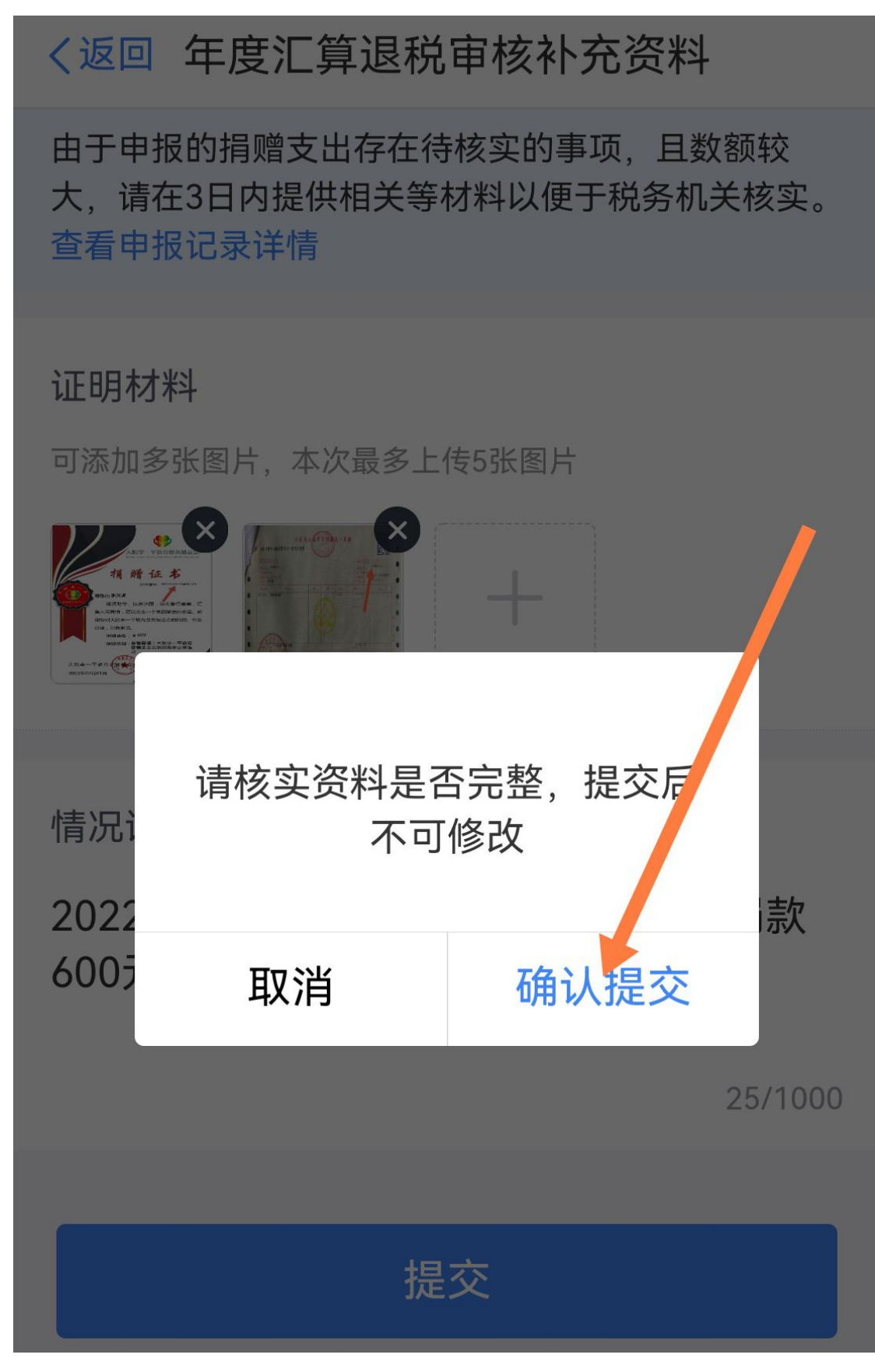

→查询退税进度

く返回 消息详情 【退税审核同意提醒】退税审核同意提醒 2023-03-13 08:11 张洪源: 您于2023年03月09日提交的退税申请已 审核通过。请关注申请退税时提供的银行账户 资金变化情况,以银行到账时间为准。 →查询退税转入预留银行卡到帐明细(完成) 账户明细 < 建设银行(6680) ▼ 活期储蓄 ▼ 筛选 ▼ 时间 🖕 2023.02.11 至 2023.03.13 ▼ 支出 ¥14,277.39 收入 ¥14,360.00 2023-3-13 周一 电子汇入 ¥+60.00

电子退库[纳税人编码=532326196308...余额:¥293.80